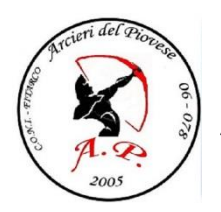

## AREA RISERVATA PERSONALE FITARCO

## Procedura per ottenere la password provvisoria per il Fitarco Pass

Prima di potere accedere alla propria pagina personale, bisogna registrarsi al sito, richiedendo una password provvisoria che in seguito potrete sostituire, di seguito la procedura:

- 1. Accedere al sito "<u>www.fitarco-italia.org</u>"
- 2. Nel menù a sinistra cliccare su "AREA RISERVATA"
- 3. Appariranno due finestre, usare "AREA RISERVATA LOGIN TESSERATI"
- 4. Spostare l'attenzione su "Se non sei ancora registrato o hai dimenticato la password Clicca Qui"
- 5. Cliccare su "Clicca Qui"
- 6. Apparirà una finestra con scritto "ATTIVAZIONE UTENZA PERSONALE"
- 7. Inserire il proprio numero di tessera poi clicca su OK
- 8. Una volta inserito il proprio numero di tessera, il sistema invierà automaticamente una email all'indirizzo di posta elettronica personale dell'Utente contenente un codice di attivazione che provvederà ad assegnare la nuova password di accesso. La procedura attenderà un <u>massimo di 12 ore</u> per concludere l'operazione, dopo di che sarà necessario ripetere la procedura dall'inizio.
- 9. Una volta ottenuta la password provvisoria procedete come descritto in seguito...

## Procedura per accedere alla propria area personale per stampare il FITARCO PASS

- 1. Accedere al sito "<u>www.fitarco-italia.org</u>"
- 2. Nel menù a sinistra cliccare su "AREA RISERVATA"
- 3. Appariranno due finestre, usare "AREA RISERVATA LOGIN TESSERATI"
- 4. Inserire il proprio numero di tessera e la password provvisoria
- 5. Una volta entrati, dal menù a sinistra, potrete cambiare la password con una a vostra scelta
- 6. Ora potrete stampare il vostro **<u>FITARCO PASS !!!!</u>**

**N.B.** <u>Il Fitarco Pass ha la validità corrispondente la visita medica, quindi bisogna stamparlo ogni qualvolta si rinnovi la visita.</u>